## Preliminary enrollment of elective subjects is SIS

1. log in to SIS and go to the module Subjects and schedule registration.

| SIS Student Information System (core version: 1138)                                                                                                    | Study   |
|----------------------------------------------------------------------------------------------------|---------|
| seiss 🔽 🖈 Text mode Anotherrole                                                                                                    |         |
| Anketa                                                                                                    |         |
| I • You did not rate all your subjects, you can do so in module inquiry (here)                                                                                                    |         |
| News                                                                                                    |         |
| On 23rd September 2013 Education starts for 6th year, General Medicine - in academic year 2013/2014.                                                                                                    |         |
| Education                                                                                                    |         |
| Subjects and schedule 🚳 Subjects and schedule and Subjects and schedule and Subjects and schedule and Subjects and schedule and Subjects and Subjects and Subjec | ı dates |
| Time-table                                                                                                    |         |
| Schedule NG                                                                                                    |         |

2. check academic year and semester, continue to the menu "Enroll (my own)", in the upper part of the page set a filter, click on the "Search" button to display the table of elective subjects.

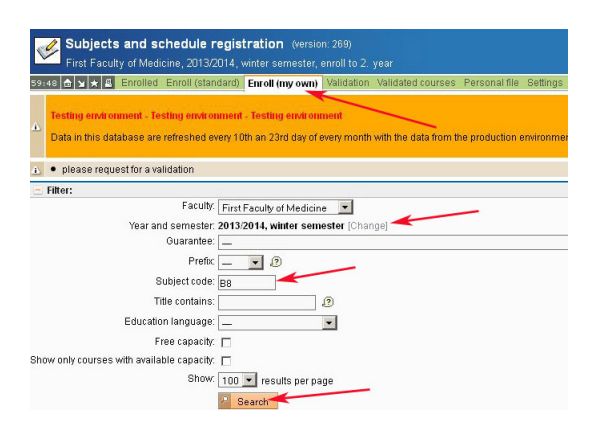

3. choose the subject, click on the icon  $\triangle$  and add subject to the queue for validation request.

| That i donly of medicine, zorozofu, which beneated, enoute z. Jean                                                                                                    |                                                                                                    |                                                                                                    |                                                                                                    |                                                                                                    |                                                                                                    |
|----------------------------------------------------------------------------------------------------|----------------------------------------------------------------------------------------------------|----------------------------------------------------------------------------------------------------|----------------------------------------------------------------------------------------------------|----------------------------------------------------------------------------------------------------|----------------------------------------------------------------------------------------------------|
| 59:50 🏠 🖌 🗶 Enrolled Enroll (standard) Enroll (my own) Validation Validated courses Pe                                                                                                    | ersonal file Settings                                                                                                    |                                                                                                    |                                                                                                    |                                                                                                    |                                                                                                    |
| Testing environment - Testing environment - Testing environment<br>Data in this database are referend every 10th an 23rd day of every month with the data from the p                                                                                                    | production environment.                                                                                                    |                                                                                                    |                                                                                                    |                                                                                                    |                                                                                                    |
| • You have marked courses walking for permission clearance. Please, comminy our request for pr                                                                                                    | emission clearance in                                                                                                    | trie (validate)                                                                                                    | a courses), oi                                                                                                    | Inerwise                                                                                                    | : you wu                                                                                                    |
| Faculty: First Faculty of Medicine   Year and semester: 2013/2014, winter semester: [Change]  Guarantee:  Prefix:  Prefix:  U  Subject code:  Education language:  Free capacity:  Show only courses with available capacity:  Show only courses with available capacity:  Show Course   Prefix:  Prefix:  Prefix: Prefix: Pre                                                                    |                                                                                                    |                                                                                                    |                                                                                                    | ×                                                                                                    | 0                                                                                                    |
| Search                                                                                                    |                                                                                                    |                                                                                                    |                                                                                                    |                                                                                                    |                                                                                                    |
|                                                                                                    | (Automatical)                                                                                                    |                                                                                                    |                                                                                                    |                                                                                                    |                                                                                                    |
| Code • Title                                                                                                    | Odkazy                                                                                                    | Capacity 2                                                                                                    | l ∔                                                                                                    | 1stse                                                                                                    | m. 2nc                                                                                                    |
| Code                                                                                                    | Odkazy<br>[courses]                                                                                                    | Capacity 2<br>0 / 20                                                                                                    | ● ◆ ● Begins<br>winter                                                                                                    | 0/25                                                                                                    | m. 2nd<br>C                                                                                                    |
| Code ◆ ● Title<br>& B80069 Winter Training Course I.<br>& B81969 WikLectures<br>↓ B00124 Training Thesases 1.2                                                                                                    | Odkazy<br>[courses]<br>[courses] (schedule]                                                                                                    | Capacity 2<br>0 / 20<br>0 / 20<br>0 / 20                                                                                                    | ◆◆ Begins<br>winter<br>both<br>winter                                                                                                    | 0/25<br>0/15                                                                                                    | m. 2nd<br>C<br>C                                                                                                    |
| Code ◆ ★ Title<br>& B80069 Winter Training Course I.<br>& B81969 WikiLectures<br>& B91969 WikiLectures<br>& B9197134 Tropical Diseases 1,2<br>& D91727 (free Cells and Beanerative Medicine                                                                                                    | Odkazy<br>[courses]<br>[courses] (schedule)<br>[courses]                                                                                                    | Capacity 9<br>0/20<br>0/20<br>0/25<br>0/35                                                                                                  | Begins     winter     both     winter     winter                                                                                                    | 0/25<br>0/15<br>15/15                                                                                                    | m. 2nd<br>C<br>C<br>C 15/                                                                                                    |
| Code ◆ Title<br>Ap Be0089 Winklectures<br>Ap Be1969 WikkLectures<br>Ap Be0134 Trojical Diseases 1,2<br>Ap Be0134 Trojical Diseases 1,2<br>Ap Be0174 Stern Cells and Regenerative Medicine<br>Ap Be00709 Foreing Marchines<br>Ap Be00709 Foreing Marchines<br>Ap Be00709 Foreing Marchines<br>Ap Be00709 Foreing Marchines<br>AppB0709 Foreing Marchines<br>AppB0709 Foreing Marchines | Odkazy<br>[courses]<br>[courses] [schedule]<br>[courses]<br>[courses]                                                                                                    | Capacity 9<br>0/20<br>0/20<br>0/25<br>0/35<br>0/45((45)                                                                                     | Begins winter both winter winter both both                                                                                                    | 1st se<br>0/25<br>0/15<br>15/15<br>14/0                                                                                                    | m. 2nd<br>C<br>C<br>C 15/<br>C                                                                                                    |
| Code ◆ Title Code ◆ Title B80069 Winter Training Course I. B91069 Winter Training Course I. B91049 WikLectures B90104 Tropical Diseases 1,2 B91074 Stem Cells and Regenerative Medicine B91070 Syords Medicine and Functional Diagnostics H91256 Selected charders for coardinaceutice surgers 1,2                                                                                                    | Odkazy<br>[courses]<br>[courses] [schedule]<br>[courses]<br>[courses]<br>[courses] [schedule]                                                                                                    | Capacity 2<br>0/20<br>0/20<br>0/25<br>0/35<br>0/45/(45)<br>0/15                                                                             | Begins     winter     both     winter     winter     both     winter                                                                                                    | 0/25<br>0/15<br>15/15<br>14/0<br>10/10<br>0/16                                                                                                    | m. 2nd<br>C<br>C<br>C 15/<br>C<br>C                                                                                                    |
| Code ◆ Title Code ◆ Title B80069 Winter Training Course I. B80069 Winter Training Course I. B801849 WikLectures B801841 Tropical Diseases 1,2 B80174 B80078 Sports Medicine B80079 Sports Medicine and Functional Diagnostics B80079 Sports Medicine and Functional Diagnostics B801256 Selected chapters from cardiovascular surgery 1, 2 B801256 Selected chapters from Cardiovascular surgery 1, 2 B801256 Selected chapters from Cardiovascular surgery 1, 2 B801256 Selected chapters from Cardiovascular surgery 1, 2 B801256 Selected chapters from Cardiovascular surgery 1, 2 B801256 Selected chapters from Cardiovascular surgery 1, 2 B801256 Selected chapters from Cardiovascular surgery 1, 2 B801256 Selected chapters from Cardiovascular surgery 1, 2 B801256 Selected chapters from Selected Selected Chapters from Selected Selected Chapters from Selected Selected Selected Chapters from Selected Selected Se                                                                     | Odkazy<br>[courses] [schedule]<br>[courses]<br>[courses]<br>[courses] [schedule]<br>[courses]                                                                                                    | Capacity 2<br>0/20<br>0/20<br>0/25<br>0/35<br>0/45/(45)<br>0/15<br>0/6                                                                      | Begins     winter     both     winter     both     winter     both     winter     both                                                                                                    | 0/25<br>0/15<br>15/15<br>14/0<br>10/10<br>0/16                                                                                                    | m. 2nd<br>C<br>C 15/<br>C<br>C<br>C                                                                                                    |
| Code ◆ Title © B80059 Winter Training Course I. © B80059 Winter Training Course I. © B80134 Tropical Diseases 1.2 © B80134 Tropical Diseases 1.2 © B80134 Tropical Diseases 1.2 © B80073 Sports Medicine and Functional Diagnostics © B80075 Sports Mont Sinch nice course will be added to eque for validation request (menu                                                                                                    | Odkazy<br>[courses]<br>[courses] [courses]<br>[courses]<br>[courses] [courses]<br>[courses]<br>[courses]<br>[courses]                                                                                                    | Capacity 2<br>0/20<br>0/25<br>0/35<br>0/45/(45)<br>0/15<br>0/6<br>0/10                                                                      | Begins     winter     both     winter     both     winter     both     winter     both     winter                                                                                                    | 0/25<br>0/15<br>15/15<br>14/0<br>0/16<br>0/15<br>0/14                                                                                                    | m. 2nd<br>C<br>C 15/<br>C<br>C<br>C<br>C<br>C<br>C                                                                                                    |
| Code ◆ Title © B80069 Winter Training Course I. © B91069 Winter Training Course I. © B91069 WikLectures © B90134 Tropical Diseases 1.2 © B91674 Stem Cells and Regenerative Medicine © B90079 Sports Medicine and Functional Diagnostics © B91256 Selected chapters from cardiovascular surgery 1, 2 © B91256 Selected chapters from cardiovascular surgery 1, 2 © B91256 Selected chapters from cardiovascular surgery 1, 2 © B91256 Selected chapters from cardiovascular surgery 1, 2 © B91256 Selected chapters from cardiovascular surgery 1, 2 © B91256 Selected chapters from cardiovascular surgery 1, 2 © Montenation of the formula Diseases Dy Clicking on this icon, the course will be added to eque for validation request (menu Validated courses)                                                                                                    | Odkazy<br>[courses]<br>[courses] [schedule]<br>[courses]<br>[courses] [schedule]<br>[courses]<br>[courses]<br>[courses]                                                                                                    | Capacity 2<br>0/20<br>0/20<br>0/25<br>0/35<br>0/45/(45)<br>0/15<br>0/6<br>0/10<br>0/50                                                      | Begins     winter     both     winter     both     winter     both     winter     both     winter                                                                                                    | 1st se<br>0/25<br>0/15<br>15/15<br>14/0<br>10/10<br>0/16<br>0/15<br>0/14                                                                                         | m. 2nd<br>C<br>C 15/<br>C<br>C<br>C<br>C<br>C<br>C<br>C                                                                                                    |
| Code ◆ Title Code ◆ Title B80059 Winter Training Course I. B80059 Winter Training Course I. B80079 Sports Medicine Size B80079 Sports Medicine and Functional Diagnostics B80079 Sports Medicine and Functional Diagnostics B81072 Broadsduits in Informations Diagnost B81072 Broadsduits in Informations Diagnost B81072 Broadsduits in Informations Diagnost B81072 Broadsduits in Informations Diagnost B81072 Broadsduits in Informations Diagnost B81072 Broadsduits in Informations Diagnost B81072 Broadsduits in Informations Diagnost B81072 Broadsduits in Informations Diagnost B81072 Broadsduits in Informations Diagnost B81072 Broadsduits in Informations Diagnost B81072 Broadsduits in Informations Diagnost B81072 Broadsduits in Informations Diagnost B81072 Broadsduits Informations Diagnost B81072 Broadsduits Informa                                                                     | Odkazy<br>[courses] [schedule]<br>[courses] [schedule]<br>[courses]<br>[courses] [schedule]<br>[courses]<br>[courses]<br>[courses]<br>[courses]<br>[courses]                                                                                      | Capacity 2<br>0/20<br>0/25<br>0/35<br>0/45/(45)<br>0/15<br>0/6<br>0/10<br>0/50<br>0/6                                                       | Begins     winter     both     winter     both     winter     both     winter     both     winter     winter     winter                                                                                                    | 1st se<br>0/25<br>0/15<br>15/15<br>14/0<br>10/10<br>0/16<br>0/15<br>0/14<br>0/45<br>0/19                                                                         | m. 2nd<br>C<br>C 15/<br>C<br>C<br>C<br>C<br>C<br>C<br>C<br>C<br>C<br>C<br>C<br>C<br>C<br>C<br>C<br>C<br>C<br>C<br>C                                                                                                    |
| Code         ◆ Title           © B80059 Winler Training Course I.         B9180 Structures           >>>>>>>>>>>>>>>>>>>>>>>>>>>>                                                                                                    | Odkazy<br>[courses]<br>[courses]<br>[courses]<br>[courses]<br>[courses]<br>[courses]<br>[courses]<br>[courses]<br>[courses]<br>[courses]<br>[courses]<br>[courses]<br>[courses]                                                                   | Capacity 2<br>0/20<br>0/20<br>0/25<br>0/35<br>0/45/(45)<br>0/15<br>0/16<br>0/10<br>0/50<br>0/6<br>0/6                                       | Begins     winter     both     winter     both     winter     both     winter     both     winter     winter     winter     winter     winter                                                                              | 1st se<br>0/25<br>0/15<br>15/15<br>14/0<br>0/16<br>0/16<br>0/15<br>0/14<br>0/45<br>0/18<br>0/12                                                                  | m. 2nd<br>C C C 15/<br>C 15/<br>C C C C C C C C C C C C C C C C C C C                                                                                                     |
| Code ◆ Title Code ◆ Title B80069 Winter Training Course I. B81609 Winter Training Course I. B81674 Stem Cells and Regenerative Medicine B80079 Sports Medicine and Functional Diagnostics B81674 Stem Cells and Regenerative Medicine B80079 Sports Medicine and Functional Diagnostics B81672 Innnaadedics in Information cardiovascular surgery 1, 2 B81672 Innnaadedics in Information Cardiovascular surgery 1, 2 B81672 Innnaadedics in Information Cardiovascular surgery 1, 2 B81672 Innnaadedics in Information Disances by Clicking on this Icon, the course will be added to eque for validation request (menu Validated Course) B81679 Francia Clourse of OPPeparation of recombinant proteins as a basis for structural biology B81680 Practical Course of OPPeparation of recombinant proteins as a basis for structural biology B81680 Practical Course of DNA diagnostics B81679 Exect al Austor of the Course of DNA diagnostics B81679 Exect al Austor of the Course of DNA diagnostics B81679 Exect al Austor of the Course of DNA diagnostics B81679 Exect al Austor of the Course of DNA diagnostics B81679 Exect al Austor of the Course of DNA diagnostics B81679 Exect al Austor of the Course of DNA diagnostics B81679 Exect al Austor of the Course of DNA diagnostics B81679 Exect al Austor of the Course of DNA diagnostics B81679 Exect al Austor of the Course of DNA diagnostics B81679 Exect al Austor of the Course of DNA diagnostics B81679 Exect al Austor of CINA diagnostics B81679 Exect al Austor of CINA diagnostics B81679 Exect al Austor of CINA diagnostics B81679 Exect al Austor of CINA diagnostics B81679 Exect al Austor of CINA diagnostics B81679 Exect al Austor of CINA diagnostics B81679 Exect al Austor of CINA diagnostic and B81679 Exect al Austor of B81679 Exect al Austor of CINA diagnostic and B81679 Exect al Austor of CINA diagnostic and B81679 Exect al Austor of CINA diagnostic and B81679 Exect al Austor of CINA diagnostic and B81679 Exect al Austor of CINA diagnostic and B81679 Exect al Austor of CINA diagnostic and B81679 Exect al Austor                                                                     | Odkazy<br>[courses]<br>[courses] [courses]<br>[courses]<br>[courses]<br>[courses]<br>[courses]<br>[courses]<br>[courses]<br>[courses]<br>[courses]<br>[courses]<br>[courses]<br>[courses]<br>[courses]                                            | Capacity 2<br>0/20<br>0/25<br>0/35<br>0/35<br>0/45/(45)<br>0/15<br>0/10<br>0/10<br>0/6<br>0/6<br>0/6<br>0/10                                | Begins     winter     both     winter     both     winter     both     winter     both     winter     winter     winter     winter     winter     winter     winter                                                        | 1st se<br>0/25<br>0/15<br>15/15<br>14/0<br>10/10<br>0/16<br>0/15<br>0/14<br>0/45<br>0/18<br>0/12                                                                 | m. 2nd<br>C C 15/<br>C 15/<br>C C C C C C C C C C C C C C C C C C C                                                                                                     |
| Code ◆ Title Code ◆ Title B80069 Winter Training Course I. B80069 Winter Training Course I. B80070 Sports Medicine and Functional Diagnostics B80125 Selected chapters from cardiovascular surgery 1, 2 B81272 Emcadedite: in Information Diagnostics B81265 Selected chapters from cardiovascular surgery 1, 2 B81272 Emcadedite: in Information Diagnostics B81272 Emcadedite: in Information Diagnostics B81272 Emcadedite: in Information Diagnostics B81272 Emcadedite: in Information Diagnostics B81268 Selected Course of Preparation of recombinant proteins as a basis for structural biology B81680 Practical Course of Preparation of recombinant proteins as a basis for structural biology B81680 Practical Course of Preparation of the behapiese in diagnostics B81680 Practical Course of DNA diagnostics B81680 Practical Course of Clinical toopgraphic anatomy B81680 Practical Course of Inical toopgraphic anatomy B81680 Practical Course of DNA diagnostics B81680 Practical Course of DNA diagnostics B81680 Practical Cours                                                                     | Odkazy<br>[courses]<br>[courses]<br>[courses]<br>[courses]<br>[courses]<br>[courses]<br>[courses]<br>[courses]<br>[courses]<br>[courses]<br>[courses]                                                                                             | Capacity 2<br>0/20<br>0/25<br>0/35<br>0/35<br>0/45/(45)<br>0/10<br>0/10<br>0/10<br>0/16<br>0/16<br>0/10<br>0/10                             | Begins     Winter     both     winter     both     winter     both     winter     winter     winter     winter     winter     winter     winter     winter     winter                                                      | 1 st se<br>0/25<br>0/15<br>1 5/15<br>1 4/0<br>0/16<br>0/16<br>0/15<br>0/14<br>0/45<br>0/18<br>0/12<br>0/21                                                       | m. 2nd<br>C C<br>C 15/'<br>C C<br>C C<br>C 0/1+<br>C C<br>C C<br>C C<br>C C<br>C C<br>C C<br>C C<br>C C<br>C C<br>C                                                                                                    |
| Code ◆ Title Code ◆ Title B80069 Winter Training Course I. B81045 Control Discourse I. B80036 Winter Training Course I. B80036 Trainical Diseases 1.2 B80137 Explorate discusses of 2.2 B81256 Selected hapters from caldivascular surgery 1.2 B81256 Selected hapters from caldivascular surgery 1.2 B81257 Explorasetelitic in Informatic Selected and the selected selecter Selected and the selected selecter Selected Selected Selec                                                                     | Odkazy<br>[courses]<br>[courses]<br>[courses]<br>[courses]<br>[courses]<br>[courses]<br>[courses]<br>[courses]<br>[courses]<br>[courses]<br>[courses]<br>[courses]<br>[courses]                                                                   | Capacity 2<br>0/20<br>0/20<br>0/25<br>0/25<br>0/35<br>0/45/(45)<br>0/15<br>0/16<br>0/10<br>0/16<br>0/10<br>0/40                             | Degins<br>winter<br>both<br>winter<br>both<br>winter<br>both<br>winter<br>winter<br>winter<br>winter<br>winter<br>winter<br>winter                                                                                         | 1st se<br>0/25<br>0/15<br>15/15<br>14/0<br>0/16<br>0/15<br>0/14<br>0/45<br>0/18<br>0/12<br>0/21<br>0/10<br>0/45                                                  | m. 2nd<br>C C<br>C 15/°<br>C C<br>C 0/14<br>C C<br>C 0/14<br>C C<br>C C<br>C C<br>C 0/14                                                                                                    |
| Code ◆ Title Code ◆ Title B80069 Winter Training Course I. B81069 WikiLectures B80104 Tropical Diseases 1,2 B81074 Stem Cells and Regenerative Medicine B80079 Sports Medicine and Functional Diagnostics B81073 Exports Medicine and Functional Diagnostics B81073 Exports Medicine and Functional Diagnostics B81073 Exports Medicine and Functional Diagnostics B81073 Practical Course of Preparation of recombinant proteins as a basis for structural biology B81080 Practical Course of Chip diagnostics B81079 Practical Course of Chip diagnostics B81079 Practical Course of Chip diagnostics B81079 Practical Course of Chip diagnostics B81079 Practical Course of Chip diagnostics B81080 Practical Course of Chip diagnostics B81080 Practical Second Chip diagnostic diagnostics B81080 Practical Second Chip diagnostic B8108                                                                     | Odikazy<br>[courses]<br>[courses]<br>[courses]<br>[courses]<br>[courses]<br>[courses]<br>[courses]<br>[courses]<br>[courses]<br>[courses]<br>[courses]<br>[courses]<br>[courses]                                                                  | Capacity 2<br>0/20<br>0/20<br>0/25<br>0/25<br>0/45/(45)<br>0/15<br>0/16<br>0/10<br>0/50<br>0/6<br>0/10<br>0/5<br>0/10<br>0/5<br>0/40        | Degins Winter both winter both winter both winter both winter winter winter winter winter winter winter winter winter winter winter winter winter winter                                                                   | 1st se<br>0/25<br>0/15<br>15/15<br>14/0<br>0/16<br>0/16<br>0/15<br>0/14<br>0/45<br>0/18<br>0/12<br>0/21<br>0/21<br>0/21<br>0/45<br>0/30                          | m. 2nd<br>C C 15/<br>C 15/<br>C C C C C C C C C C C C C C C C C C C                                                                                                     |
| Code ◆ Title © B0005 Winker Training Course I. © B01005 Winker Training Course I. © B0103 Tropical Diseases 1,2 © B0103 Tropical Diseases 1,2 © B01074 Stem Cells and Regenerative Medicine © B00079 Sports Medicine and Functional Diagnostics © B01265 Selected chapters from cardiovascular surgery 1, 2 ■ B0137. Encoded the Stem Stem Cells and Regenerative Medicine © Document Stem Stem Cells and Regenerative Medicine © Document Stem Stem Cells and Regenerative Medicine © Document Stem Stem Cells and Regenerative Medicine © Document Stem Stem Cells and Regenerative Medicine © Document Stem Stem Stem Cells and Regenerative Medicine © Document Stem Stem Stem Stem Stem Stem Stem Ste                                                                                                    | Odixay<br>[courses]<br>[courses]<br>[courses]<br>[courses]<br>[courses]<br>[courses]<br>[courses]<br>[courses]<br>[courses]<br>[courses]<br>[courses]<br>[courses]<br>[courses]<br>[courses]                                                      | Capacity 2<br>0/20<br>0/25<br>0/35<br>0/45/(45)<br>0/16<br>0/10<br>0/6<br>0/10<br>0/6<br>0/10<br>0/6<br>0/10<br>0/5<br>0/40<br>0/25<br>0/40 | Begins     winter     both     winter     winter     both     winter     both     winter     winter     winter     winter     winter     winter     winter     winter     winter     winter     winter                     | 1st se<br>0/25<br>0/15<br>15/15<br>14/0<br>0/16<br>0/16<br>0/15<br>0/14<br>0/45<br>0/18<br>0/12<br>0/21<br>0/21<br>0/10<br>0/45<br>0/30<br>30/30                 | <ul> <li>2nd</li> <li>C</li> <li>C</li> <li>15/</li> <li>C</li> <li>C</li></ul>                                                                                            |
| Code         ◆ Title           © B80069 Winler Training Course I.         B9167 Second Second S                                                                                                    | Odicazy<br>[courses]<br>[courses]<br>[courses]<br>[courses]<br>[courses]<br>[courses]<br>[courses]<br>[courses]<br>[courses]<br>[courses]<br>[courses]<br>[courses]<br>[courses]<br>[courses]<br>[courses]<br>[courses]<br>[courses]<br>[courses] | Capacity 2<br>0/20<br>0/20<br>0/25<br>0/35<br>0/45/(45)<br>0/16<br>0/16<br>0/10<br>0/10<br>0/10<br>0/10<br>0/5<br>0/40<br>0/20<br>0/12      | Begins     Winter     both     winter     both     winter     both     winter     both     winter     winter     winter     winter     winter     winter     winter     winter     winter     winter     winter     winter | 1st se<br>0/25<br>0/16<br>15/15<br>14/0<br>0/16<br>0/16<br>0/16<br>0/16<br>0/14<br>0/45<br>0/18<br>0/12<br>0/21<br>0/21<br>0/10<br>0/45<br>0/30<br>30/30<br>0/30 | <ul> <li>2nd</li> <li>C</li> <li>C</li> <li>C</li> <li>C</li> <li>C</li> <li>C</li> <li>O/1-</li> <li>C</li> <li>O/1-</li> <li>O/1-</li> <li>C</li> <li>O/1-</li> <li>D/1-</li> <li>O/1-</li> <li>D/1-</li> <li>O/1-</li> <li>D/1-</li> <li>O/1-</li> <li>D/1-</li> <li>O/1-</li> <li>D/1-</li> <li>D/1-</li> <lid 1-<="" li=""> <l< td=""></l<></lid></ul> |

4. on the tab "Validated courses" you must request for validation, validation results can be displayed by pressing button "Refresh result" repeatedly.

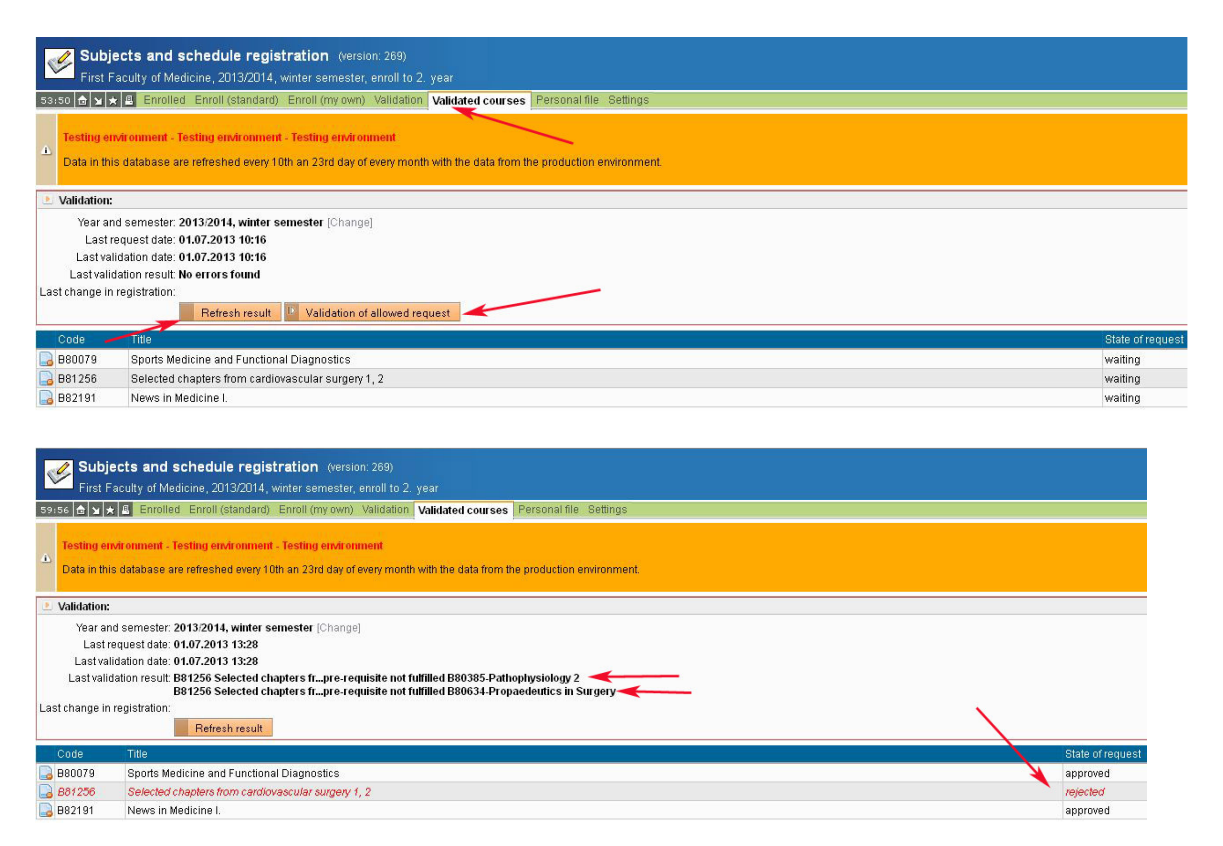

5. go back to the menu "Enroll (my own)", tick and enroll approved course. The courses need to be enrolled one by one. Some courses offer schedule ticket selection, where you can choose a parallel class of the course.

|                                                                                                    | Enrolled Enroll (standard) Enroll (my own) Validation Validated courses                                                                                                    | Personal file Settings                                                                                                    |                                                                                                    |                                                                                                    |
|----------------------------------------------------------------------------------------------------|----------------------------------------------------------------------------------------------------|----------------------------------------------------------------------------------------------------|----------------------------------------------------------------------------------------------------|----------------------------------------------------------------------------------------------------|
| Testina                                                                                                    | anvironment - Testing environment - Testing environment                                                                                                    |                                                                                                    |                                                                                                    |                                                                                                    |
| Data in l                                                                                                    | his detakana ara referenced areas 10k an 30rd day of every month with the data from                                                                                                    | the need offen en drennen                                                                                                    |                                                                                                    |                                                                                                    |
| Data III                                                                                                    | nis database are renesited every roth an 25rd day of every month with the data norm                                                                                                    | ane production environmen                                                                                                    | ni.                                                                                                    |                                                                                                    |
| - Filter:                                                                                                    |                                                                                                    |                                                                                                    |                                                                                                    |                                                                                                    |
|                                                                                                    | Faculty: First Faculty of Medicine                                                                                                    |                                                                                                    |                                                                                                    |                                                                                                    |
|                                                                                                    | Year and semester: 2013/2014, winter semester [Change]                                                                                                    |                                                                                                    |                                                                                                    |                                                                                                    |
|                                                                                                    | Guarantee:                                                                                                    |                                                                                                    |                                                                                                    |                                                                                                    |
|                                                                                                    | Prefix                                                                                                    |                                                                                                    |                                                                                                    |                                                                                                    |
|                                                                                                    | Subject code: ex                                                                                                    |                                                                                                    |                                                                                                    |                                                                                                    |
|                                                                                                    | Title containe:                                                                                                    |                                                                                                    |                                                                                                    |                                                                                                    |
|                                                                                                    |                                                                                                    |                                                                                                    |                                                                                                    |                                                                                                    |
|                                                                                                    |                                                                                                    |                                                                                                    |                                                                                                    |                                                                                                    |
|                                                                                                    | Free capacity:                                                                                                    |                                                                                                    |                                                                                                    |                                                                                                    |
| now only co                                                                                                    | urses with available capacity:                                                                                                    |                                                                                                    |                                                                                                    |                                                                                                    |
|                                                                                                    | Show: 20 results per page                                                                                                    |                                                                                                    |                                                                                                    |                                                                                                    |
|                                                                                                    | 121                                                                                                    |                                                                                                    |                                                                                                    |                                                                                                    |
|                                                                                                    | Search                                                                                                    |                                                                                                    |                                                                                                    |                                                                                                    |
| Code                                                                                                    | Search     Search                                                                                                    | Odkazy                                                                                                    | Capacity 🕫                                                                                                    | ♦♦ Begi                                                                                                    |
| Code<br>881257                                                                                                    | Search      Title Interpretation of ECO at rest and during exercise                                                                                                    | Odkazy<br>(courses) (schedule)                                                                                                    | Capacity 20<br>0 / 90 / (90)                                                                                                    | ♦♦ Begi<br>both                                                                                                    |
| Code<br>081257<br>082092                                                                                                    | Title Interretation of ECO at rest and during exercise Practical course of clinical toopographic anatomy                                                                                                    | Odkazy<br>[courses] (schedule]<br>[courses]                                                                                                    | Capacity 9<br>0/90/(90)<br>0/10                                                                                                    | ++ Begi<br>both<br>winter                                                                                                    |
| Code<br>6 881257<br>6 882092<br>6 881073                                                                                                    | Search      Trace      Trace      Interpretation of ECO at rest and during exercise      Practical course of clinical toopographic anatomy  Plastic Surgery                                                                                                    | Odkazy<br>(courses) (schedule)<br>(courses)<br>(courses)                                                                                                    | Capacity 9<br>0/90/(90)<br>0/10<br>0/12                                                                                                    | + + Begi<br>both<br>winter<br>winter                                                                                                    |
| Code<br>881257<br>882092<br>881073<br>882408                                                                                                    | Search     Search     Memory Table     Interpretation of ECO at test and during exercise     Practeal course of clinical toopographic anatomy Plastic Surgery     Clinical empaty                                                                                                    | Odkazy<br>(courses) (schedule)<br>(courses)<br>(courses)<br>(courses)                                                                                                    | Capacity 2<br>0/90/(90)<br>0/10<br>0/12<br>0/25                                                                                                    | Begi both winter winter winter                                                                                                    |
| Code<br>881257<br>882092<br>881073<br>882408<br>881256                                                                                                    | Search     Search     Search     Search     Compared to the search of the search of the search  | Odkazy<br>[courses] [schedule]<br>[courses]<br>[courses]<br>[courses]<br>[courses]                                                                                                    | Capacity 2<br>0/90/(90)<br>0/10<br>0/12<br>0/25<br>0/15                                                                                                    | both     winter     winter     winter     winter                                                                                                    |
| Code<br>B81257<br>B82092<br>B81073<br>B82408<br>B81256<br>B80079                                                                                                    | Search     Search     Search | Odkazy<br>[courses] [schedule]<br>[courses]<br>[courses]<br>[courses]<br>[courses]<br>[courses] [schedule]                                                                                                    | Capacity 9<br>0/90/(90)<br>0/10<br>0/12<br>0/25<br>0/15<br>0/45/(45)                                                                                                    | Beg<br>both<br>winter<br>winter<br>winter<br>winter<br>both                                                                                                    |
| Code<br>881257<br>882092<br>881073<br>882408<br>881256<br>880079<br>880055                                                                                                    | Search     Search     Search | Odkazy<br>[courses] [schedule]<br>[courses]<br>[courses]<br>[courses]<br>[courses]<br>[courses] [schedule]<br>[courses]                                                                                                    | Capacity 9<br>0/90/(90)<br>0/10<br>0/12<br>0/25<br>0/15<br>0/45/(45)<br>0/25                                                                                                    | both     winter     winter     winter     winter     winter     both     winter                                                                                                    |
| Code<br>881257<br>882092<br>881073<br>882408<br>881256<br>880079<br>880056<br>882014                                                                                                    | Search     Search     Search | Odkazy<br>[courses] (schedule)<br>[courses]<br>[courses]<br>[courses]<br>[courses] (schedule)<br>[courses]<br>[courses]                                                                                                    | Capacity 9<br>0/90/(90)<br>0/10<br>0/12<br>0/15<br>0/15<br>0/45/(45)<br>0/25<br>0/10                                                                                                    | Begi<br>both<br>winter<br>winter<br>winter<br>both<br>winter<br>winter<br>winter                                                                                                    |
| Code<br>B81257<br>B82092<br>B81073<br>B82408<br>B81256<br>B80079<br>B80055<br>B82114<br>B82253                                                                                                    | Search     Search     Search | Odkazy<br>[courses]<br>[courses]<br>[courses]<br>[courses]<br>[courses]<br>[courses]<br>[courses]<br>[courses]<br>[courses]<br>[courses]<br>[courses]                                                                                                    | Capacity 9<br>0/90/(90)<br>0/10<br>0/12<br>0/25<br>0/15<br>0/45/(45)<br>0/25<br>0/10<br>0/5                                                                                                    | both     winter     winter     winter     both     winter     winter     winter     winter     winter     winter                                                                                                    |
| Code<br>B81257<br>B82092<br>B81073<br>B82408<br>B81256<br>B80079<br>B80056<br>B82114<br>B82253<br>B81673                                                                                                    | Search     Search     Search | Odkazy<br>[courses] (schedule)<br>[courses]<br>[courses]<br>[courses]<br>[courses]<br>[courses]<br>[courses]<br>[courses]<br>[courses]<br>[courses]<br>[courses]                                                                                                    | Capacity 9<br>0/90/(90)<br>0/10<br>0/12<br>0/25<br>0/15<br>0/45/(45)<br>0/25<br>0/10<br>0/5<br>0/6                                                                                                    | both     winter     winter     winter     winter     both     winter     winter     winter     winter     winter     winter     winter                                                                                                    |
| Code<br>B81257<br>B82092<br>B81073<br>B82408<br>B81256<br>B80079<br>B80055<br>B82114<br>B82253<br>B81673<br>B81673                                                                                                    | Search     Search     Search | Odkazy<br>[courses]<br>[courses]<br>[co | Capacity 9<br>0/90/(90)<br>0/10<br>0/12<br>0/12<br>0/15<br>0/15<br>0/25<br>0/10<br>0/5<br>0/6<br>0/60/(90)                                                                                                    | both     winter     winter     winter     winter     winter     winter     winter     winter     winter     winter     both     both                                                                                                    |
| Code<br>B81257<br>B82092<br>B81073<br>B82408<br>B81256<br>B8079<br>B80055<br>B82114<br>B82253<br>B81673<br>B81607                                                                                                    | Search     Search     Search | Odkazy<br>[courses] [schedule]<br>[courses]<br>[courses]<br>[courses] [schedule]<br>[courses] [schedule]<br>[courses] [schedule]<br>[courses] [schedule]<br>[courses] [schedule]                                                                                                    | Capacity 9<br>0/90/(90)<br>0/10<br>0/12<br>0/15<br>0/15<br>0/45/(45)<br>0/25<br>0/10<br>0/5<br>0/6<br>0/90/(90)<br>0/20                                                                                                    | Degl<br>both<br>winter<br>winter<br>winter<br>both<br>winter<br>winter<br>both<br>both<br>winter                                                                                                    |
| Code<br>B81257<br>B82092<br>B81073<br>B82408<br>B81256<br>B8079<br>B80079<br>B80079<br>B80253<br>B81073<br>B81873<br>B81807<br>B81807<br>B81807<br>B81807                                                                                                    | Search     Search     Search | Oddazy<br>[courses] [schedule]<br>[courses]<br>[courses]<br>[courses]<br>[courses]<br>[courses]<br>[courses]<br>[courses] [schedule]<br>[courses] [schedule]<br>[courses]<br>[courses]                                                                                                    | Capacity 2<br>0/90/(90)<br>0/10<br>0/12<br>0/15<br>0/15<br>0/45/(45)<br>0/5<br>0/10<br>0/6<br>0/90/(90)<br>0/20<br>0/20<br>0/20                                                                                                    | Deg<br>both<br>winter<br>winter<br>winter<br>both<br>winter<br>winter<br>both<br>both<br>winter<br>winter<br>winter                                                                                                    |
| Code<br>B81257<br>B82092<br>B81073<br>B82408<br>B81256<br>B8079<br>B80079<br>B80154<br>B82114<br>B82253<br>B81673<br>B81607<br>B81807<br>B81807<br>B82410<br>B82423<br>B81807                                                                                                    | Beach     Article     Article     Art | Oddazy<br>[coursea] [schedule]<br>[coursea]<br>[coursea]<br>[coursea]<br>[coursea] [schedule]<br>[coursea] [schedule]<br>[coursea] [schedule]<br>[coursea] [schedule]<br>[coursea] [schedule]<br>[coursea] [schedule]<br>[coursea] [schedule]<br>[coursea]                                                                                                    | Capacity 2<br>0/90/(90)<br>0/10<br>0/10<br>0/12<br>0/25<br>0/15<br>0/15<br>0/15<br>0/15<br>0/15<br>0/10<br>0/5<br>0/20<br>0/20<br>0/20<br>0/20<br>0/5<br>0/20                                                                                                    | Deg both winter winter winter both winter winter both both both winter winter win |
| Code<br>981257<br>982092<br>981073<br>982408<br>981256<br>980079<br>980079<br>980079<br>982414<br>982253<br>981673<br>981607<br>981403<br>981607<br>982410<br>982410<br>98243<br>981607<br>982410                                                                                                    | Search     Search     Search | Odkazy<br>[coursea] (schedule]<br>[coursea]<br>[coursea]<br>[coursea]<br>[coursea]<br>[coursea]<br>[coursea]<br>[coursea]<br>[coursea]<br>[coursea]<br>[coursea]<br>[coursea]<br>[coursea]<br>[coursea]<br>[coursea]                                                                                                    | Capacity 2<br>0/90/(90)<br>0/10<br>0/12<br>0/25<br>0/15<br>0/25<br>0/15<br>0/15<br>0/15<br>0/15<br>0/10<br>0/10<br>0/10<br>0/10<br>0/20<br>0/20<br>0/20<br>0/20<br>0/20<br>0/20<br>0/20<br>0/20<br>0/20<br>0/20<br>0/25<br>0/10<br>0/12<br>0/25<br>0/15<br>0/12<br>0/25<br>0/15<br>0/25<br>0/15<br>0/25<br>0/15<br>0/25<br>0/20<br>0/20<br>0  | A Beg<br>both<br>winter<br>winter<br>winter<br>both<br>winter<br>winter<br>both<br>both<br>winter<br>winter<br>winter<br>winter<br>winter<br>winter                                                                                                    |
| Code<br>981257<br>982092<br>981073<br>982408<br>982408<br>982408<br>982408<br>982408<br>982408<br>982414<br>98253<br>981673<br>981673<br>981607<br>982410<br>982410<br>98123<br>981680<br>98410<br>9841000000000000000000000000000000000000               | Search     Search     Search | Cddsay<br>[Coursea] [schedule]<br>[coursea]<br>[coursea]<br>[coursea]<br>[coursea] [schedule]<br>[coursea] [schedule]<br>[coursea] [schedule]<br>[coursea] [schedule]<br>[coursea] [schedule]<br>[coursea]<br>[coursea]<br>[coursea]<br>[coursea]<br>[coursea]<br>[coursea]                                                                                                    | Capacity 2<br>0/90/(90)<br>0/10<br>0/12<br>0/12<br>0/15<br>0/45/(45)<br>0/5<br>0/6<br>0/90/(90)<br>0/20<br>0/20<br>0/50<br>0/6<br>0/5<br>0/50                                                                                                    | A Beg<br>both<br>winter<br>winter<br>winter<br>winter<br>winter<br>winter<br>winter<br>winter<br>winter<br>winter<br>winter<br>winter<br>winter                                                                                                    |
| Code<br>B81257<br>B82092<br>B81073<br>B82408<br>B81256<br>B80079<br>B80056<br>B82114<br>B822134<br>B81673<br>B81807<br>B82410<br>B82410<br>B82410<br>B82410<br>B82410<br>B82410<br>B82410<br>B82410<br>B82410<br>B82410<br>B82410<br>B82410<br>B82410<br>B82410<br>B82410<br>B82410<br>B82410<br>B82410<br>B82408<br>B81257<br>B81257<br>B8157<br>B8157<br>B8157<br>B8157<br>B8157<br>B8157<br>B8157<br>B8157<br>B8157<br>B8157 | Search     Search     Search | Oddazy<br>[coursea] [schedule]<br>[coursea]<br>[coursea]<br>[coursea]<br>[coursea]<br>[coursea]<br>[coursea]<br>[coursea]<br>[coursea]<br>[coursea]<br>[coursea]<br>[coursea]<br>[coursea]<br>[coursea]<br>[coursea]<br>[coursea]<br>[coursea]                                                                                                    | Capachy 2<br>0/90/(00)<br>0/10<br>0/12<br>0/12<br>0/15<br>0/15<br>0/15<br>0/10<br>0/10<br>0/10<br>0/20<br>0/20<br>0/20<br>0/50<br>0/6<br>0/9<br>0/6<br>0/9<br>0/10                                                                                                    | Beg<br>both<br>winter<br>winter<br>both<br>winter<br>winter<br>winter<br>winter<br>winter<br>winter<br>winter<br>winter<br>winter<br>winter<br>winter<br>winter<br>winter<br>winter                                                                                                    |
| Code<br>B81257<br>B82092<br>B81073<br>B82092<br>B81258<br>B81258<br>B81258<br>B80079<br>B80079<br>B80074<br>B82105<br>B81073<br>B81673<br>B81607<br>B82410<br>B82410<br>B82423<br>B81680<br>B81323<br>B81680<br>B81323<br>B81680<br>B81323<br>B81680<br>B81323                                                                                                    | Search     Search     Search | Odkazy<br>[courses] (schedule]<br>[courses]<br>[courses]<br>[co   | Capachy 2<br>0/90/(90)<br>0/10<br>0/12<br>0/12<br>0/15<br>0/15<br>0/15<br>0/15<br>0/5<br>0/6<br>0/90/(90)<br>0/20<br>0/20<br>0/20<br>0/50<br>0/9<br>0/50<br>0/19<br>0/10<br>0/10<br>0/10<br>0/10<br>0/10<br>0/10<br>0/10<br>0/10<br>0/10<br>0/10<br>0/10<br>0/10<br>0/10<br>0/10<br>0/10<br>0/10<br>0/10<br>0/10<br>0/10<br>0/10<br>0/10<br>0/10<br>0/10<br>0/10<br>0/10<br>0/12<br>0/12<br>0/15<br>0/15<br>0/12<br>0/15<br>0/15<br>0/12<br>0/15<br>0/12<br>0/15<br>0/12<br>0/15<br>0/12<br>0/15<br>0/12<br>0/15<br>0/12<br>0/15<br>0/12<br>0/15<br>0/12<br>0/15<br>0/12<br>0/15<br>0/12<br>0/15<br>0/12<br>0/12<br>0/15<br>0/12<br>0/15<br>0/12<br>0/15<br>0/12<br>0/15<br>0/15      | both<br>winter<br>winter<br>winter<br>both<br>winter<br>both<br>both<br>winter<br>winter<br>winter<br>winter<br>winter<br>winter<br>winter<br>winter<br>winter<br>winter                                                                                                    |
| Code<br>981257<br>982092<br>981073<br>982408<br>981256<br>980079<br>980156<br>980156<br>981079<br>982114<br>982253<br>981607<br>981807<br>981807<br>981807<br>982410<br>982123<br>981880<br>981880<br>981281<br>981880<br>981281<br>98199<br>981281<br>98199<br>981281<br>98199<br>98199<br>9819<br>98199<br>98199<br>98199<br>98199<br>98199<br>98199<br>98199<br>98199<br>98199<br>98199<br>98199<br>98199<br>98199<br>98199<br>98199<br>98199<br>98199<br>98199<br>98199<br>98199<br>98199<br>98199<br>98199<br>98199<br>98199<br>98199<br>98199<br>9819<br>9819<br>9819<br>98<br>98<br>98<br>98<br>98<br>98<br>98<br>98<br>98<br>9                                                                                                    | Beach     Artice     Artice  | Cddazy<br>[coursea] [schedule]<br>[coursea] [schedule]<br>[coursea]<br>[coursea] [schedule]<br>[coursea] [schedule]                                                                                                    | Copacity 2<br>0/20/(0)<br>0/10<br>0/12<br>0/25<br>0/15<br>0/15<br>0/15<br>0/10<br>0/10<br>0/20<br>0/20<br>0/20<br>0/20<br>0/20<br>0/20<br>0/20<br>0/20<br>0/20<br>0/10<br>0/20<br>0/10<br>0/20<br>0/10<br>0/20<br>0/25<br>0/10<br>0/25<br>0/11<br>0/25<br>0/15<br>0/15<br>0/15<br>0/15<br>0/15<br>0/15<br>0/16<br>0/25<br>0/10<br>0/25<br>0/15<br>0/25<br>0/15<br>0/25<br>0/15<br>0/25<br>0/15<br>0/25<br>0/15<br>0/25<br>0/15<br>0/25<br>0/15<br>0/25<br>0/15<br>0/25<br>0/15<br>0/25<br>0/10<br>0/25<br>0/10<br>0/25<br>0/10<br>0/25<br>0/10<br>0/25<br>0/10<br>0/25<br>0/10<br>0/25<br>0/10<br>0/20<br>0/20<br>0/20<br>0/20<br>0/20<br>0/20<br>0/20<br>0/20<br>0/20<br>0/20<br>0/20<br>0/20<br>0/16<br>0/15<br>0/15<br>0/15<br>0/15<br>0/15<br>0/20<br>0/20<br>0/20<br>0/20<br>0/16<br>0/15<br>0/15<br>0/15<br>0/15<br>0/20<br>0/20<br>0/16<br>0/16<br>0/15<br>0/16<br>0/15<br>0/16<br>0/16<br>0/16<br>0/16<br>0/16<br>0/16<br>0/16<br>0/16<br>0/16<br>0/16<br>0/16<br>0/16<br>0/16<br>0/16<br>0/16<br>0/16<br>0/16<br>0/16<br>0/16<br>0/16<br>0/16<br>0/16<br>0/16<br>0/16<br>0/16<br>0/16<br>0/16<br>0/16<br>0/16<br>0/16<br>0/16<br>0/16<br>0/16<br>0/16<br>0/16<br>0/16<br>0/16<br>0/10<br>0/10<br>0/16<br>0/16<br>0/15<br>0/16<br>0/15<br>0/16<br>0/15<br>0/16<br>0/15<br>0/16<br>0/15<br>0/16<br>0/15<br>0/16<br>0/15<br>0/16<br>0/15<br>0/16<br>0/15<br>0/15<br>0/1 | both     winter     winter     winter     winter     both     winter     both     winter     both     winter     both     winter     winter     winter     winter     winter     winter     winter     winter     winter                                                                                                    |

| Subjects and<br>First Faculty of M                                                                                                    | schedule registration (<br>ledicine, 2013/2014, winter seme                                                       | version: 269)<br>ester, enroll to 2. year              |                       |                  |           |                                 |
|----------------------------------------------------------------------------------------------------|----------------------------------------------------------------------------------------------------|--------------------------------------------------------|-----------------------|------------------|-----------|---------------------------------|
| 59:54 🚖 🖌 🗶 Enrol                                                                                                    | ed Enroll (standard) Enroll (my                                                                                   | own) Validation Validate                               | d courses Personal    | I file Settings  |           |                                 |
| Testing environment     Data in this database     Schedule item selection     Subject: Sports Me     Academic year: 2013/2014     semester: winter | Testing environment - Testing en<br>are refreshed every 10th an 23rd d<br>in<br>dicine and Functional Diagnostics | wit onment<br>ay of every month with the c<br>(B80079) | lata from the product | ion environment. |           |                                 |
| Capacity                                                                                                    | Paralell                                                                                                    | Week                                                   | Day                   | Hour             | Classroom | Teacher                         |
| Lecture                                                                                                    |                                                                                                    |                                                        |                       |                  |           |                                 |
| O/45                                                                                                    | 1                                                                                                    |                                                        | Tue                   | 8:00 - 9:30      | TELEKP1   | doc. MUDr. Zdeněk Vilikus, CSc. |
| Enroll selected sch                                                                                                    | edule items                                                                                                    |                                                        |                       |                  |           |                                 |

6. check enrolled courses in the menu "Enrolled". Change semester in the menu "Settings" and continue by enrollment for summer semester in the same way.

| Subjects and schedule registration (version 289)                                                                                                    |                                         | uly 2013   |
|----------------------------------------------------------------------------------------------------|-----------------------------------------|------------|
| Strats 🖞 🖈 🕼 🗐 k 🕼<br>Excedute Encodi Encodi Encol (standard) Encol (my own). Validation: Validation Validation Courses Personal file Settings<br>Schedute                                                                                                    | First Faculty of Med                    | lcine      |
| D       Testing environment - Testing environment - Testing environment         D       Data in this database are refeashed every 10th an 23rd day of every month with the data from the production environment.                                                                                                    |                                         |            |
| Λ • please request for a validation                                                                                                    |                                         |            |
| 🗁 Filter:                                                                                                    |                                         |            |
| Year and semester: 2013/2014, winter semester [Change]                                                                                                    |                                         |            |
| Eurocredits<br>Semester limit Range Code Tate<br>win sum win sum.                                                                                                    | Faculty Registration Type Note Schedule |            |
| 🗷 🔜 winter 4 10/10 C B800/79 Sports Medicine and Functional Diagnostics                                                                                                    | 1.LF preliminary Lect Tue I             | 8:00 - 9:3 |
| Image: Second Second | 1.LF preliminary Tut                    |            |
| Subjects and schedule registration (version: 269)<br>First Faculty of Medicine, 2013/2014, winter semester, enroll to 2. year                                                                                                    |                                         |            |
| 59:52 👌 🖌 🗶 🛃 Enrolled Enroll (standard) Enroll (my own) Validation Validated courses Personal file Settings                                                                                                    |                                         |            |
| Testing environment - Testing environment - Testing environment Data in this database are refreshed every 10th an 23rd day of every month with the data from the production environment.                                                                                                    |                                         |            |
| Filter:                                                                                                    |                                         |            |
| Year and semester: 2013, winter semester 2012, winter semester                                                                                                    |                                         |            |
| Faculty 2012, summer semester Registration allowed                                                                                                    |                                         |            |
| First Faculty of Medic 2013, summer semester 24.06.2013 00:00:00 - 09.07.2013 23:59:00                                                                                                    |                                         |            |

7. It's possible to cancel enrolled course by pressing the icon in the menu "Enrolled". It's possible to delete subjects from the queue in the menu "Validated courses" after enrollment.

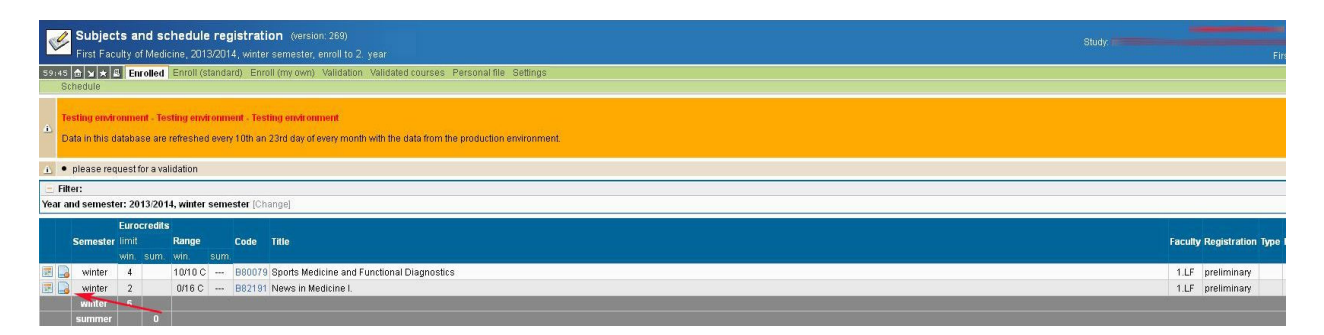